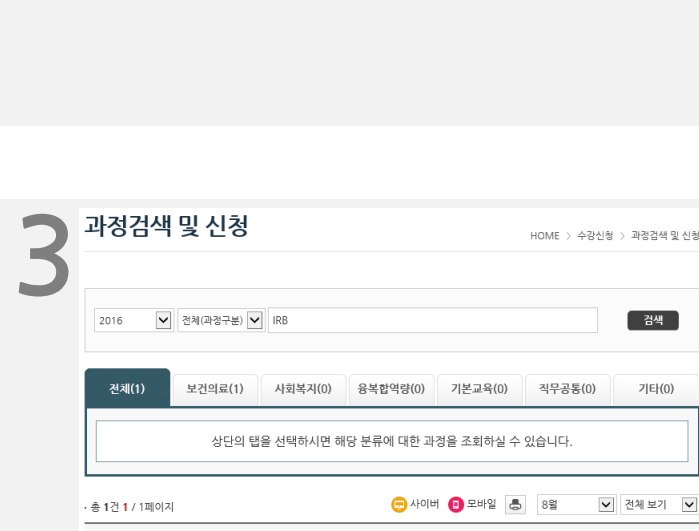

과정명

· 수강신청기간 : 16.08.09 ~ 16.11.18 · 교육기간 : 16.08.09 ~ 16.11.25 · 기수 : 1 기 · 과정분류 : 보건의료/보건의료정책 · 교육시간 : 4 시간

미리보기

미리보기

수강신청

## 검색 결과에서 'IRB입문과정'을 찾아 수강신청 버튼 클릭

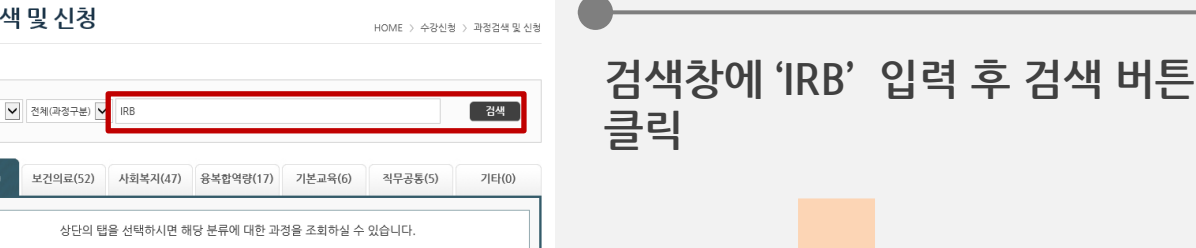

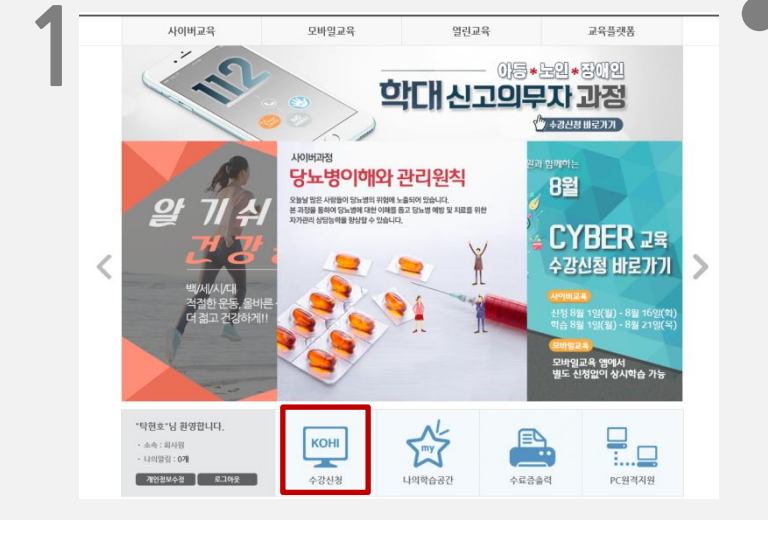

## https://cyber.kohi.or.kr/ 접속 후 하단에 있는 '수강신청' 메뉴 클릭

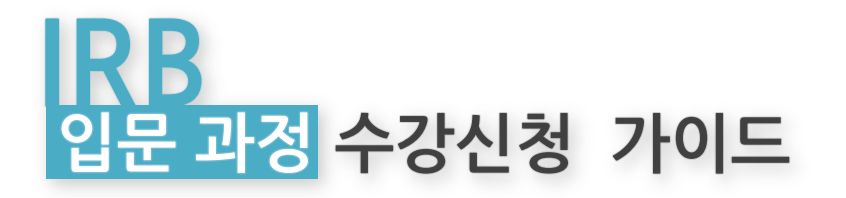

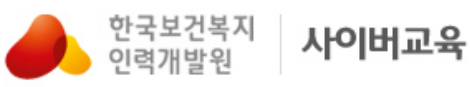

과정검색 및 신청

보건의료(52)

2016

번호

😑 IRB입문과정

전체(127)

1

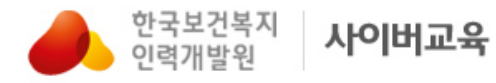

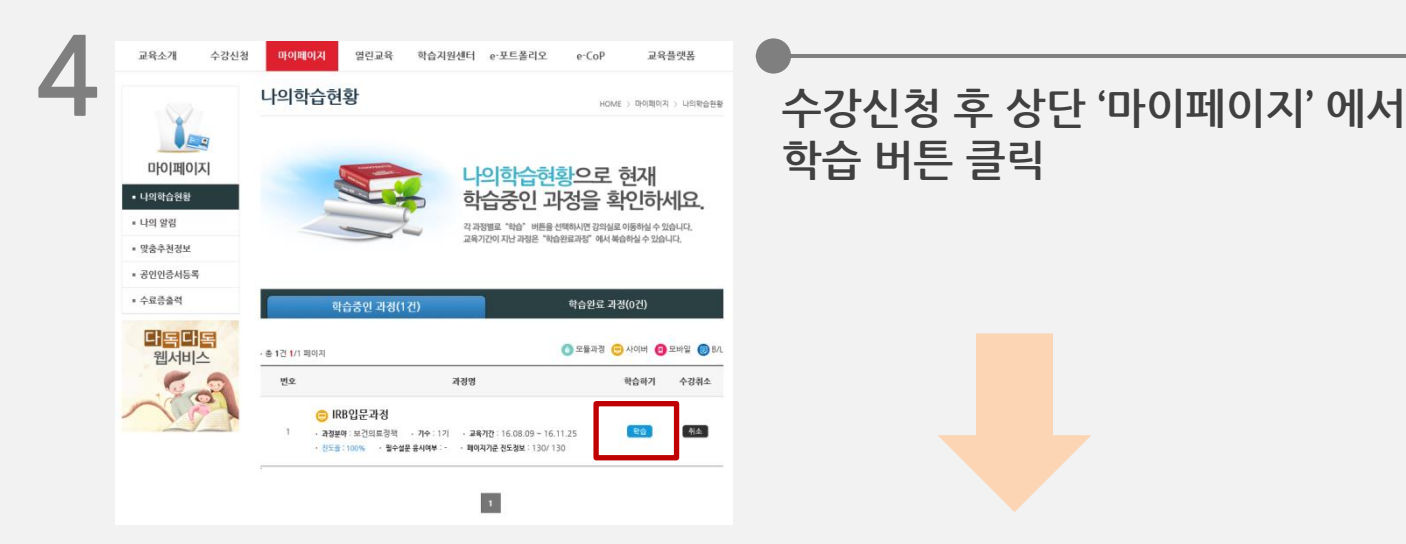

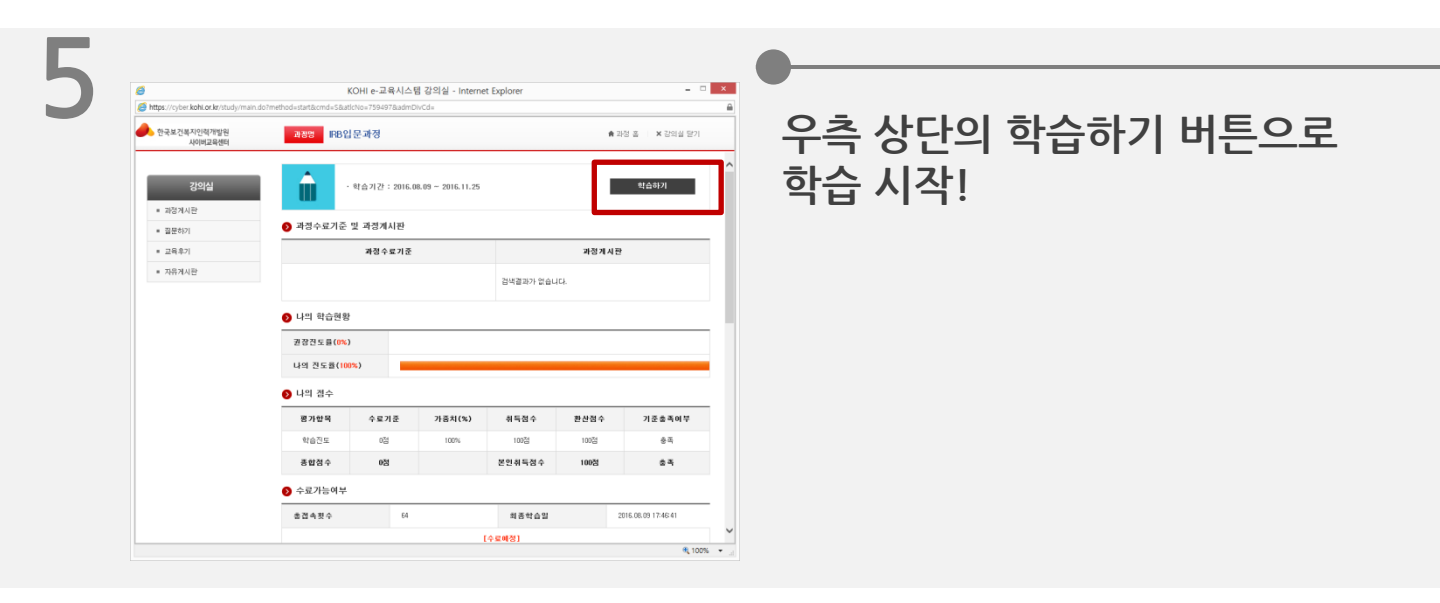

## 한국보건복지인력개발원 사이버교육센터

이용약관 | **개인정보처리방침** | 저작권정책 | 이메일무단수집거부 (28159) 충청북도 청주시 흥덕구 오송읍 오송생명2로 187 오송보건의료행정타운 한국보건복지인력개발원 민원응대번호 : 043-710-9000, 팩스 : 043-710-9199 COPYRIGHT (C) 2011 Korea Human Resource Development Institute for Health & Welfare. ALL RIGHTS RESERSVED.

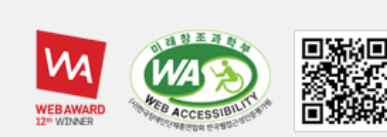

사업별홈페이지

✓ 이동

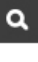

2